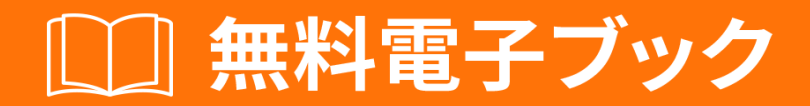

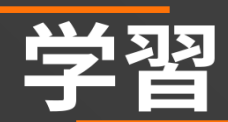

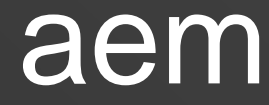

Free unaffiliated eBook created from **Stack Overflow contributors.** 

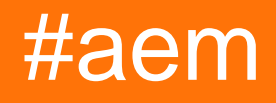

| 1               |
|-----------------|
| 1: AEM          |
|                 |
| Examples2       |
|                 |
|                 |
|                 |
|                 |
|                 |
|                 |
|                 |
| 2: AEM          |
|                 |
| Examples        |
| 4               |
|                 |
| STARTRESTARTAEM |
|                 |
| 3:              |
| Examples7       |
| JCR             |
|                 |
|                 |

You can share this PDF with anyone you feel could benefit from it, downloaded the latest version from: aem

It is an unofficial and free aem ebook created for educational purposes. All the content is extracted from Stack Overflow Documentation, which is written by many hardworking individuals at Stack Overflow. It is neither affiliated with Stack Overflow nor official aem.

The content is released under Creative Commons BY-SA, and the list of contributors to each chapter are provided in the credits section at the end of this book. Images may be copyright of their respective owners unless otherwise specified. All trademarks and registered trademarks are the property of their respective company owners.

Use the content presented in this book at your own risk; it is not guaranteed to be correct nor accurate, please send your feedback and corrections to info@zzzprojects.com

1: AEMをいめる

**Adobe Experience ManagerAEM**は、Adobe Marketing Cloudのです。はコンテンツプラットフ オームでしたが、は

### **Examples**

インストールまたはセットアップ

AEMは、スタンドアロンのなJARファイルとして、またはWARファイルとしてJBossや WebSphereなどのWebアプリケーションサーバーでインストールできます。

AEM 6.2のには、でもがです

- Java Runtime EnvironmentJRE1.8x64ビット
- インストールに5GBのきディスク
- 2GBのRAM

スタンドアロンインストール

スタンドアロンインスト―ルはもです。クイックスタ―トのJARファイルのみがです。これは Adobeがあなたまたはあなたのにします。

jarファイルをダブルクリックするだけで、AEMがします。これは、のインスト―ル10にはがかか るがあります。

がすると、ブラウザウィンドウがきます http://localhost:4502。 デフォルトののuser admin / pass admin をしてログインできます。のログインに、ライセンスのをするようめられます。

ポート

デフォルトでは、ポート4502でHTTPでAEMにアクセスできます。ポート4502ができないは、の いずれかのポートにされますに。

- 1.4502
- 2.8080
- 3. 8081
- 4.8082
- 5.8083
- 6. 8084
- 7.8085

8.8888

#### 9.9362

10.

ポートをのポートにするには、の2つのオプションがあります。

- 1. コマンドラインで java jar aem-quickstart.jar -p 6754 オプションをする java jar aemquickstart.jar -p 6754
- 2. ポートがまれるようにファイルのをします。これにはにながあります
  - ファイルは<sub>cq</sub>まるがあります
  - ポートは4または5でなければならず、ダッシュのに<sub>cq5-author-p4502.jar</sub>があります
     cq5-author-p4502.jar、 cq5-publish-p4503.jar
  - ファイルにのがあるは、ポートのに-pをけるがあります cq5-author-p4502.jar、 cq5publish-p6754.jar

モードの

モードは、AEMインスタンス、テスト、、オーサリング、などをできるです。インスタンスのモ ードは、のにのようにできます。

- 1. sling.properties <cq-installation-dir>/crx-quickstart/conf/sling.propertiesの sling.run.modesプロバティをし<cq-installation-dir>/crx-quickstart/conf/sling.properties
- 2. コマンドラインで-rスイッチをする スタンドアロンJARをするときにスイッチ-r <runmode> java - jar cq-publish-p6754. jar -r publish を java - jar cq-publish-p6754. jar -r publish。
- 3. システムプロパティまたは-Dスイッチ スクリプトにプロパティをする –

Dsling.run.modes=test,publish,production

4. JARファイルをする - アクティブにするためにすることができ<sub>author</sub>か、<sub>publish</sub>のテンプレ ートをしてモードを<sub>cq5-<run-mode>-p<port-number>.jar。 cq-publish-p6754.jar</sub>

# アプリケ**ーションサーバー**によるインストール

Tomcat、 JBoss、 WebsphereなどのアプリケーションサーバーにAEMをできます。 Adobeがする warファイルをにするがあります。

### モードの

WEB-INF/web.xml sling.run.modes プロパティをします。

#### オンラインでAEMをいめるをむ https://riptutorial.com/ja/aem/topic/1624/aemをいめる

## 2: AEMをサービスとしてする

### き

LinuxサーバーでAEMをサービスとしてするにするステップバイステップガイド。

### **Examples**

CentOS 7でAEM 6.xをセットアップする

- 1. AEMサーバーにインストールされています。インストールのパスをコピーします/mnt/crx
- 2. AEMをしjava -jar cq-quickstart-author-p4502.jar java -jar cq-quickstart-author-p4502.jar 。これにより、スクリプトになすべてのなフォルダ、に/mnt/crx/crx-quickstart/binが されます。
- 3. サービスにアクセスするユーザーをします。 えばaem

ステップバイステップガイド

- 1. rootアクセスがです
- 2. これら2つのファイルをする
  - エーム

```
#!/bin/bash
# /etc/rc.d/init.d/aem6
# # of the file to the end of the tags section must begin with a #
# character. After the tags section, there should be a blank line.
# This keeps normal comments in the rest of the file from being
# mistaken for tags, should they happen to fit the pattern.>
# chkconfig: 35 85 15
# description: This service manages the Adobe Experience Manager java process.
# processname: aem6
# pidfile: /crx-quickstart/conf/cq.pid
# Source function library.
. /etc/rc.d/init.d/functions
SCRIPT_NAME=`basename $0`
AEM_ROOT=/opt/aem6
AEM_USER=aem
#######
BIN=${AEM_ROOT}/crx-quickstart/bin
START=${BIN}/start
STOP=${BIN}/stop
STATUS="${BIN}/status"
```

```
case "$1" in
start)
echo -n "Starting AEM services: "
su - ${AEM_USER} ${START}
touch /var/lock/subsys/$SCRIPT_NAME
;;
stop)
echo -n "Shutting down AEM services: "
su - ${AEM_USER} ${STOP}
rm -f /var/lock/subsys/$SCRIPT_NAME
;;
status)
su - ${AEM_USER} ${STATUS}
;;
restart)
su - ${AEM_USER} ${STOP}
su - ${AEM_USER} ${START}
;;
reload)
;;
*)
echo "Usage: $SCRIPT_NAME {start|stop|status|reload}"
exit 1
;;
esac
```

```
· aem.service
```

```
[Unit]
Description=Adobe Experience Manager
```

```
[Service]
Type=simple
ExecStart=/usr/bin/aem start
ExecStop=/usr/bin/aem stop
ExecReload=/usr/bin/aem restart
RemainAfterExit=yes
```

[Install] WantedBy=multi-user.target

- 3. aemスクリプトファイルをき、をしてください
  - AEM\_ROOT /mnt/crxはルートです/mnt/crx/crx-quickstartはフルパスです
  - AEM\_USER aem
- 4. これらのファイルをサーバーにSCPする
  - aemを/usr/bin/aem
    - 。デスクトップのから<sub>\$ scp</sub> <filename> user@1.1.1.1:/usr/bin/aem
  - aem.serviceを/etc/system.d/system/aem.systemコピーし/etc/system.d/system/aem.system
     デスクトップのから<sub>\$ scp</sub> <filename>
    - user@1.1.1.1:/etc/system.d/system/aem.system

```
5. サーバーへのSSH
```

- ssh user@1.1.1.1
- 6. ファイルにアクセスをえる
  - sudo chmod u+rwx /usr/bin/aem

- sudo chmod u+rwx /etc/system.d/system/aem.system
- 7. cd /etc/system.d/system
  - systemctl enable aem.system
- 8. サーバーをするか、のコマンドをしてAEMをすることができます。このコマンドをするに、ステップ2をしてください。

## **START**、RESTART、AEMをするコマンド

- 1. AEMをする sudo service aem start
- **2. AEM -** sudo service aem restart
- 3. AEMをする sudo service aem stop

ノート

- 1. Old CentOS 7
- 2. AEM 6.3バージョンがされました。のプロセスはAEM 6.xではですが

オンラインでAEMをサービスとしてするをむ https://riptutorial.com/ja/aem/topic/9998/aemをサービスとしてする

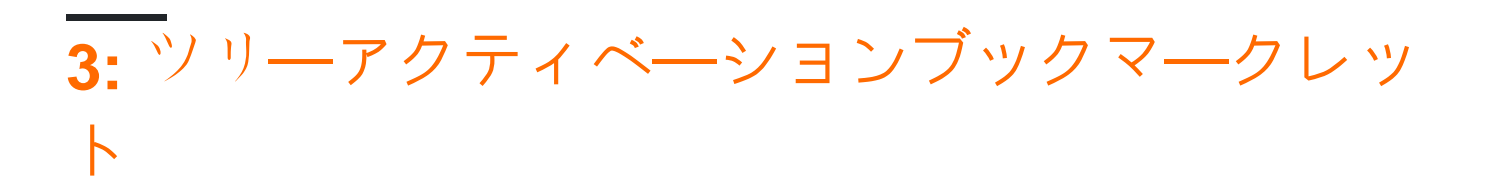

### **Examples**

いているページからまるJCRのすべてのページをにする

たとえば、Chromeでしいブラウザのブックマークをするには、アドレスバーののスターアイコン をクリックし、フォルダがブックマークバーであることをして、[...]ボタンをクリックします。

| rk              |                                        |                                                 |
|-----------------|----------------------------------------|-------------------------------------------------|
| Tree Activation |                                        |                                                 |
| Bookmarks Bar   |                                        | ٥                                               |
| 3               | Edit.                                  | Done                                            |
|                 | rk<br>Tree Activation<br>Bookmarks Bar | rk<br>Tree Activation<br>Bookmarks Bar<br>Edit. |

いているボックスにのコードをURLとしてりけます

```
javascript:(function(){var
root=(window.location.pathname+window.location.hash).replace(/.html.*$/,'').replace('cf#/','').replace
name="ta" target="_blank" action="/etc/replication/treeactivation.html" method="POST"><input
type="hidden" name="_charset_" value="UTF-8"><input type="hidden" id="path" name="path"
value="'+root+'"></form>');}document.forms.ta.submit();})()
```

| Name:                               | Tree Activation                                                    |  |  |  |  |
|-------------------------------------|--------------------------------------------------------------------|--|--|--|--|
| URL:                                | URL: javascript:(function(){var root=(window.location.pathname+win |  |  |  |  |
| ▶ Bookmarks Bar                     |                                                                    |  |  |  |  |
| Other Bookmarks<br>Mobile Bookmarks |                                                                    |  |  |  |  |
| New                                 | folder Cancel Save                                                 |  |  |  |  |

ブックマークバーがされていることをします。>ブックマーク>ブックマークバーをまたはCmd + B/Ctr + Shift + B

- 1. AEMページをきます。
- 2. ブックマークレットをクリックします。ツリーのアクティブのがしいウィンドウにされます。

また、なページがナビゲーションツリーでされているときにsiteadminからツリーアクティベーションをびすこともできます。されるURLはhttp// localhost4502 / siteadmin/ content / geometrixx-outdoors / enです。

PSブックマークレットコードを/するは、 http://subsimple.com/bookmarklets/jsbuilder.htmのフォ ームにりけて、[]をクリックします。

オンラインでツリーアクティベーションブックマークレットをむ https://riptutorial.com/ja/aem/topic/6105/ツリーアクティベーションブックマークレット

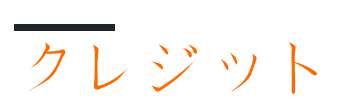

| S.<br>No |                               | Contributors                                     |
|----------|-------------------------------|--------------------------------------------------|
| 1        | AEMをいめる                       | Community, DFenstermacher, khakiout, santiagozky |
| 2        | AEMをサービスとし<br>てする             | Suren Konathala                                  |
| 3        | ツリ―アクティベ―<br>ションブックマ―ク<br>レット | ccpizza                                          |